# Global Office®

Manage all of your office locations, even internationally, using one cloud phone system.

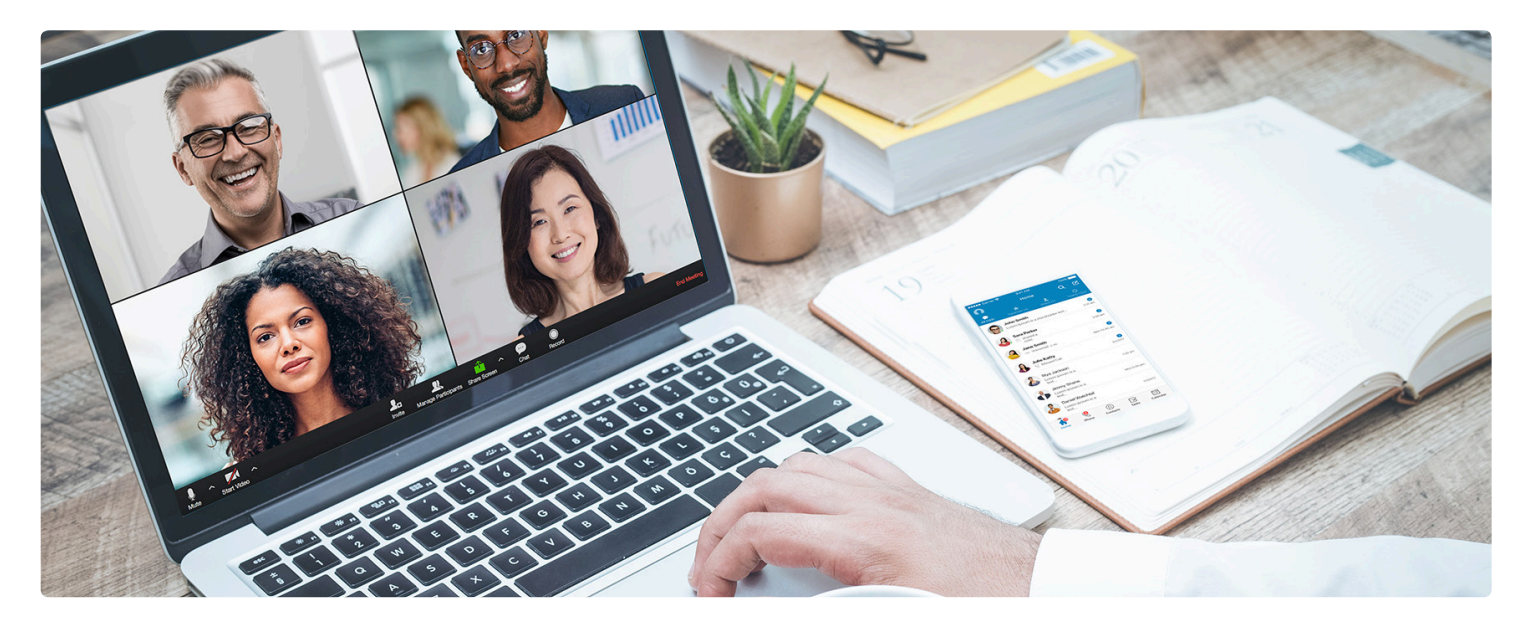

Global Office simplifies management and reduces costs for IT, eliminating the need for on-premises PBX hardware. Keep your offices connected to execute on mission-critical communications more efficiently.

Your employees, located anywhere in the world, can all be on the same secure communications platform. Increase productivity with unified communications, including voice, text, online meetings, and team collaboration across your global organization.

# **Features and benefits**

- Streamline business communications by connecting your global workforce.
- Reduce costs associated with IT management and maintenance, as well as international calling charges.
- Make international calls between your company's extensions at no extra charge.
- Handle local calls by adding regional auto attendant, call queue, and shared lines to global offices.
- Instant activation of extensions with international numbers directly chosen from the number pool.\*

\*Number selection is available in select countries and cities.

Download the RingCentral Phone<sup>™</sup> app—the perfect complement to your RingCentral service.

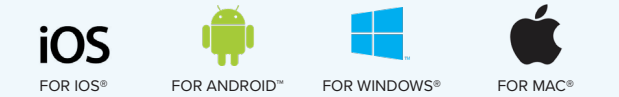

- Consolidate your billing and service summary. Billing is clear and convenient for all offices and is divided by call zones.
- Share flexible calling plans, with metered minutes within the supported countries, across accounts.
- Local shipment for devices with region-compliant power supplies.
- Collaborate and communicate globally on any RingCentral device, including desk phones, RingCentral Phone mobile and desktop applications, RingCentral Meetings<sup>™</sup>, and RingCentral integration solutions (such as Salesforce<sup>®</sup>, Zendesk<sup>®</sup>, Google, and Office 365<sup>™</sup>.)

# **RingCentral**\*

# How it works

RingCentral provides the flexibility to add international office extensions using local numbers in supported countries. Billing and metered minutes are divided by regions with competitive dialing plans.

# Adding a user extension to a Global Office location

#### Step 1

Log in to your admin account and select Add User from Users.

#### Step 2

Select International for the new user location and choose a supported country from the drop-down list.

## Step 3

Choose the option to add new users (extensions) with or without phone devices. Then enter the number of users and select the geographic prefix offered from any of the supported countries.

### Step 4

Complete shipping information.

#### Step 5

Review and confirm your order.

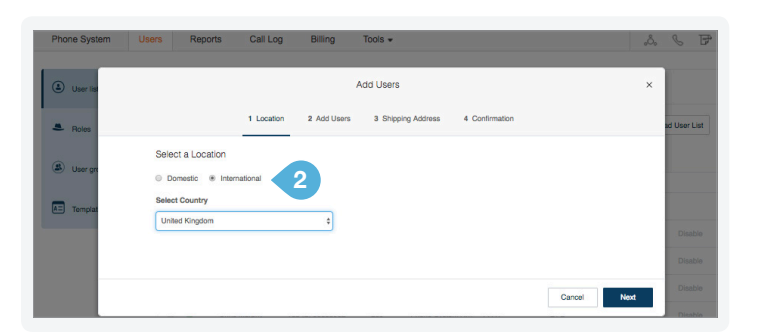

|                                                                                                    |                        |           | Ac        | ld Users            |                                           |                   | ×          |  |  |  |  |
|----------------------------------------------------------------------------------------------------|------------------------|-----------|-----------|---------------------|-------------------------------------------|-------------------|------------|--|--|--|--|
|                                                                                                    | ✓ Locat                | ion 2 /   | Add Users | 3 Shipping Address  | 4 Confirmation                            |                   |            |  |  |  |  |
| Add Users With Ph                                                                                                    | ones Add Users Without | ut Phones | 3         |                     |                                           |                   |            |  |  |  |  |
| fou can add multiple users at a time if they will all use the same area code. Learn More<br>if you are interested in area codes that are currently unavailable, please contact FlingCentral at 1-800-820-8576 and 1-825-301-8208 for additional information. You<br>an also complete purchase with numbers from available area codes in a specific country and contact RingCentral to change the phone number to a different area<br>code. |                        |           |           |                     |                                           |                   |            |  |  |  |  |
| Number of Users                                                                                                    | Area Code              | ~         | Device    |                     | Phone Charges                             |                   |            |  |  |  |  |
| 3                                                                                                    | 20 - London            | (Edit)    | Polycom V | VX-501 Color Tou (I | Edit) \$897.00 (3 X \$2                   | 99.00) - one-time | Delete     |  |  |  |  |
| 1                                                                                                    | Select                 |           | \$ Selec  | t a Device >        |                                           |                   | Add        |  |  |  |  |
|                                                                                                    |                        |           |           | One Time Cha        | rges                                      | Quantity          | Sub-total* |  |  |  |  |
|                                                                                                    |                        |           |           | Phones              |                                           | 3                 | \$897.00   |  |  |  |  |
|                                                                                                    |                        |           |           | Recurring Cha       | irges                                     |                   | Sub-total* |  |  |  |  |
|                                                                                                    |                        |           |           | New Users with      | n Phones                                  | 3 x \$59.98       | \$179.94   |  |  |  |  |
|                                                                                                    |                        |           |           | "Total charges      | ated Totar":<br>do not include taxes, fee | es and prorates.  | \$1,076.94 |  |  |  |  |
|                                                                                                    |                        |           |           |                     |                                           | Bank              | Next       |  |  |  |  |

# Adding a device to a Global Office location

# Step 1

From your online account, click Add a Device from Phones & Devices under Phone System and select a phone model.

### Step 2

Select International and choose a supported country where the device will be shipped to.

## Step 3

Select an existing user (extension) who needs a phone device.

#### Step 4

Add a selected phone model into the cart. Adjust quantities as needed.

#### Step 5

Purchase a new number or assign an existing number to the selected device.

#### Step 6

Provide a physical address for emergency services.

#### Step 7

Enter the shipping information.

#### Step 8

Review and confirm the order to finish the purchase.

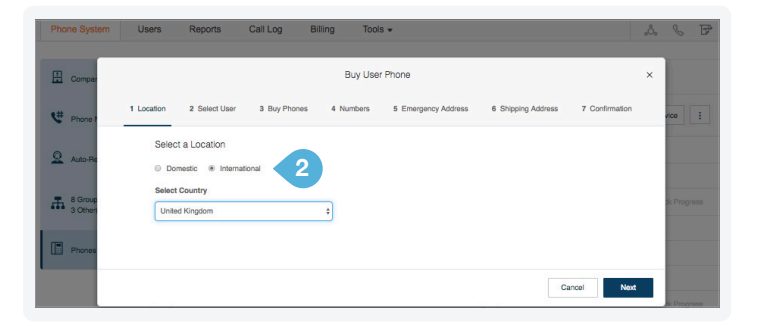

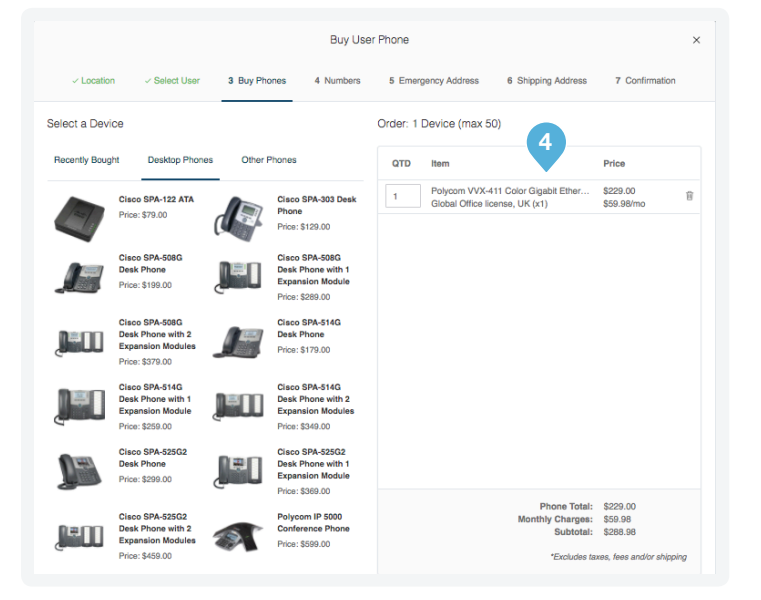

# Creating an Auto Attendant for a Global Office location

#### Step 1

Click New IVR Menu from Auto-Receptionist under Phone System. Give an extension number and the name for this IVR menu. Save the information.

## Step 2

Click on the newly created IVR menu from the list. Select preferred language. Click Add to complete the purchase process to add an international number for this IVR menu.

### Step 3

Set up the preferred Prompt Mode. Upload a prerecorded audio file if you choose an Audio mode. Type your text greeting if you prefer to use text-to-speech mode.

#### Step 4

Set up Key Presses for your local office to handle incoming calls.

| Phone System                                            | Users | Reports | Call Log   | Billing   | Tools •          |            |  |
|---------------------------------------------------------|-------|---------|------------|-----------|------------------|------------|--|
| < Back                                                  |       |         |            | London Au | uto Attendant (E | Ext. 5000) |  |
| Extension Info                                          |       | Extens  | ion Number |           |                  |            |  |
| Prompt Menu Name<br>London Auto Attendant<br>Language ① |       |         |            |           |                  |            |  |
|                                                         |       |         |            |           |                  |            |  |

# Creating a Shared Line group for a Global Office location

#### Step 1

Log in to your admin account. Click New Shared Line from Group under Phone System. Select Share Line from the Add Group screen.

#### Step 2

Select International and choose a country. Give the Shared Line group a name and extension number.

#### Step 3

Select existing number(s) or purchase new number(s) with a preferred geographic prefix.

#### Step 4

Select a phone device and add to the cart. Adjust the quantities if needed.

#### Step 5

Provide a physical address for emergency services.

#### Step 6

Enter the shipping information.

## Step 7

Review and confirm the order.

Your new Shared Lines group becomes active immediatedly, and you will receive the device(s) within a few days.

Call Log Add Shared Line 4 Emergency Address 1 Setup 5 Shipping Address 6 Co Select a Location Group Details Domestic In Group Name lect Country UK - London St ted Kingdom Manager's Email john.smith@myco Extension 2001 Cancel

Contact RingCentral Partner Support at partners@ringcentral.com or 800-595-8110.

**RingCentral**\*

RingCentral, Inc. (NYSE:RNG) is a leading provider of global enterprise cloud communications and collaboration solutions. More flexible and cost-effective than legacy on-premises systems, RingCentral empowers today's mobile and distributed workforce to communicate, collaborate, and connect from anywhere, on any device. RingCentral unifies voice, video, team messaging and collaboration, conferencing, online meetings, and integrated contact center solutions. RingCentral's open platform integrates with leading business apps and enables customers to easily customize business workflows. RingCentral is headquartered in Belmont, California, and has offices around the world.

RingCentral, Inc. 20 Davis Drive, Belmont, CA 94002. ringcentral.com

© 2018 RingCentral, Inc. All rights reserved. RingCentral, RingCentral Office, Professional services, and the RingCentral logo are trademarks of RingCentral, Inc. Other third-party marks and logos displayed in this document are the trademarks of their respective owners.